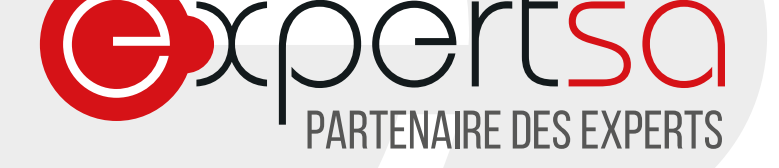

# **STORMSHIELD CONNECTER SON SMARTPHONE AU VPN SSL**

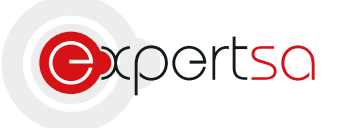

 Interview
 Interview
 Interview
 Interview
 Interview
 Interview
 Interview
 Interview
 Interview
 Interview
 Interview
 Interview
 Interview
 Interview
 Interview
 Interview
 Interview
 Interview
 Interview
 Interview
 Interview
 Interview
 Interview
 Interview
 Interview
 Interview
 Interview
 Interview
 Interview
 Interview
 Interview
 Interview
 Interview
 Interview
 Interview
 Interview
 Interview
 Interview
 Interview
 Interview
 Interview
 Interview
 Interview
 Interview
 Interview
 Interview
 Interview
 Interview
 Interview
 Interview
 Interview
 Interview
 Interview
 Interview
 Interview
 Interview
 Interview
 Interview
 Interview
 Interview
 Interview
 Interview
 Interview
 Interview
 Interview
 Interview
 Interview
 Interview
 Interview
 Interview
 Interview
 Interview
 Interview
 Interview
 Interview
 <t

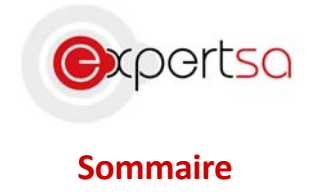

# Table des matières

| I)      | Présentation                                                               | 2          |
|---------|----------------------------------------------------------------------------|------------|
| II)     | Installation et Configuration de l'application                             |            |
| Et      | tape 1 : Téléchargement de l'application Open VPN Connect                  |            |
| Et      | tape 2 : Téléchargement du fichier de configuration                        | 3          |
| Et<br>d | tape 3 : Déplacement du fichier sur votre smartphone Erreur ! S<br>léfini. | ignet non  |
| Et      | tape 4 : Import de la configuration sous OpenVPN Connect                   | 8          |
| Et      | tape 5 : ConnexionErreur ! Signet n                                        | on défini. |
| III)    | Conclusion                                                                 | 14         |
| IV)     | Nous contacter                                                             | 14         |

# I) Présentation

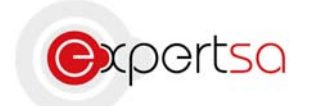

Expert SA vous remercie de votre confiance.

Ce document est un guide à la configuration votre smartphone avec un VPN SSL Stormshield maintenu par Expert SA. Ce VPN est un des plus facile d'utilisation, un des plus léger en ressources, et un des plus fiable en termes de sécurité de vos données.

Ces manipulations peuvent ne pas fonctionner avec d'autres applications VPN ou d'autres Routeurs VPN. Dans ce cas, merci de nous contacter.

# II) Installation et Configuration de l'application

#### Etape 1 : Téléchargement de l'application Open VPN Connect

Ouvrez l'AppStore ou le Google Store, selon votre smartphone.

Cherchez et téléchargez l'application Open VPN Connect :

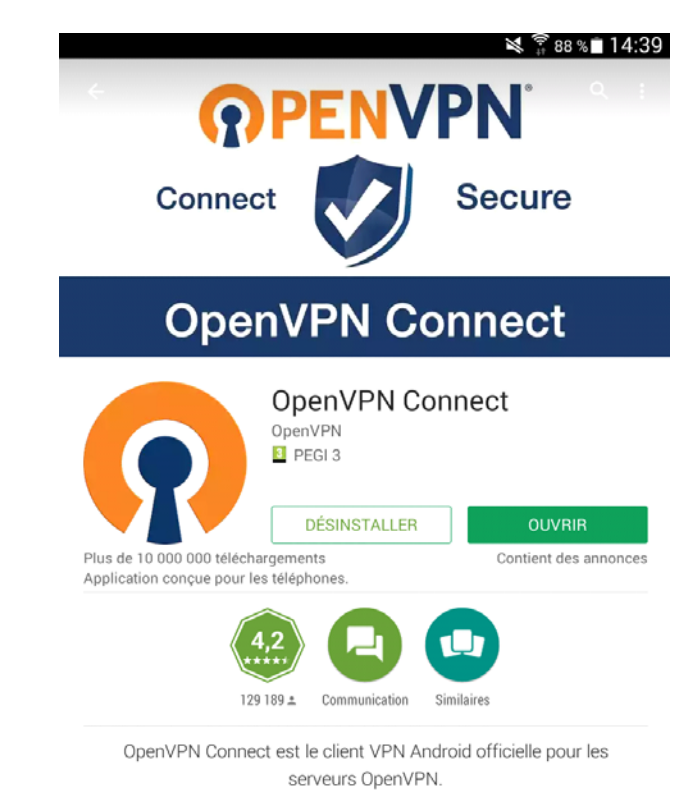

Etape 2 : Téléchargement du fichier de configuration

Ici vous avez 2 possibilités, car il arrive que la première ne fonctionne pas avec certains téléphones. Si cela arrive, faites la seconde.

Première méthode :

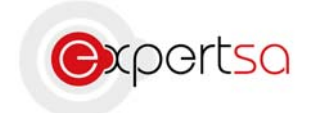

Rendez-vous via **votre téléphone** sur la page d'authentification de votre Firewall Stormshield. L'adresse se compose comme suit : https://adresseIPpublique Votre adresse IP publique peut être remplacée par votre nom de réseau externe (exemple : esabox.votreNomDeDomaine) ce qui donnerait :

https://esabox.expertsa.fr pour Expert SA

Une fois arrivé sur ce portail :

| STORMSHIELD                                                       |                                     |              |  |  |
|-------------------------------------------------------------------|-------------------------------------|--------------|--|--|
| Welcome gerald. Logout in 0:20                                    |                                     |              |  |  |
| Login / Logout<br>You can authenticate or<br>change your password | AUTHENTICATION                      |              |  |  |
| Set versional data                                                | Please authenticate (?)             |              |  |  |
| Get your connection<br>parameters                                 | Username<br>Authentication duration | 4 hours V    |  |  |
|                                                                   |                                     | Login Logout |  |  |

Il faut vous identifier avec votre compte, précédemment créé sur le Stormshield par Expert SA. Si vous n'avez pas encore de compte ou avez oublié votre mot de passe, merci de nous contacter.

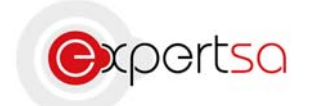

Cliquez ensuite sur <u>SSL VPN profile for mobile OpenVPN Connect Clients</u> tout en bas :

| 🐳 STORMSHIELD                                                     |                                                                                                    |           |  |
|-------------------------------------------------------------------|----------------------------------------------------------------------------------------------------|-----------|--|
| Welcome gerald. Logout in 3:59                                    |                                                                                                    | <b>31</b> |  |
| Login / Logout<br>You can authenticate or<br>change your password | PERSONAL DATA                                                                                                    |           |  |
| Set your connection<br>parameters                                 | Welcome,<br>You are authenticated as gerald, and your authentication period will expire in 3 hours and 59<br>minutes. |           |  |
|                                                                   | <u>Certificate authority of the SSL proxy</u>                                                                         |           |  |
|                                                                   | <u>SSL VPN Client</u>                                                                                                 |           |  |
|                                                                   | SSL VPN profile for OpenVPN clients                                                                                   |           |  |
|                                                                   | SSL VPN profile for mobile OpenVPN Connect clients                                                                    |           |  |
|                                                                   |                                                                                                    |           |  |

Une fois le fichier téléchargé, cliquer sur « Ouvrir dans « OpenVPN » » si vous êtes sur iOS. Ensuite, passez directement à l'étape 4. Si vous avez eu des problèmes au téléchargement via votre smartphone, continuez avec la seconde méthode :

#### Seconde méthode :

Rendez-vous via votre ordinateur sur la page d'authentification de votre Firewall Stormshield.

L'adresse se compose comme suit :

https://adresselPpublique

Votre adresse IP publique peut être remplacée par votre nom de réseau externe (exemple : esabox.*votreNomDeDomaine*) ce qui donnerait :

https://esabox.expertsa.fr pour Expert SA

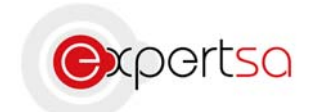

Une fois arrivé sur ce portail :

| 👙 STORMSH                                                         | lield                           |              |
|-------------------------------------------------------------------|---------------------------------|--------------|
| Welcome gerald. Logout in 0:20                                    |                                 |              |
| Login / Logout<br>You can authenticate or<br>change your password | AUTHENTICATION                  |              |
| Personal data                                                     | Please authenticate 🕐           |              |
| parameters                                                        | Username                        |              |
|                                                                   | Authentication duration 4 hours |              |
|                                                                   |                                 | Login Logout |

Il faut vous identifier avec votre compte, précédemment créé sur le Stormshield par Expert SA. Si vous n'avez pas encore de compte ou avez oublié votre mot de passe, merci de nous contacter.

Cliquez ensuite sur <u>SSL VPN profile for mobile OpenVPN Connect Clients</u> tout en bas :

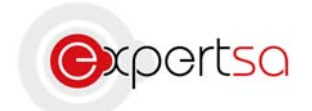

| STORMSHIELD                                                                                                    |               |  |  |
|----------------------------------------------------------------------------------------------------|---------------|--|--|
| Welcome gerald. Logout in 3:59                                                                                                    |               |  |  |
| Login / Logout<br>You can authenticate or<br>change your password                                                                                                    | PERSONAL DATA |  |  |
| ✓ Login / Logout<br>You can authenticate or<br>change your password       PERSONAL DATA         ✓ Personal data<br>Get your connection<br>parameters       Welcome,<br>You are authenticated as gerald, and your authentication period will expire in 3 hours and 59<br>minutes.         • Certificate authority of the SSL proxy       • SSL VPN Client         • SSL VPN profile for OpenVPN clients       • SSL VPN profile for OpenVPN clients |               |  |  |
|                                                                                                    |               |  |  |

Une fois le fichier téléchargé, il suffit simplement de le déplacer sur votre smartphone, soit en le branchant à votre ordinateur, soit en vous l'envoyant par mail,...

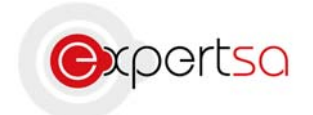

#### Etape 3 : Paramétrage

Une étape de configuration si la connexion ne fonctionne pas (dépends de votre version d'Android ou d'iOS) :

Allez dans « Menu > Préférences » ou « Réglages > OpenVPN » Puis cochez la case « Force AES-CBC ciphersuites ».

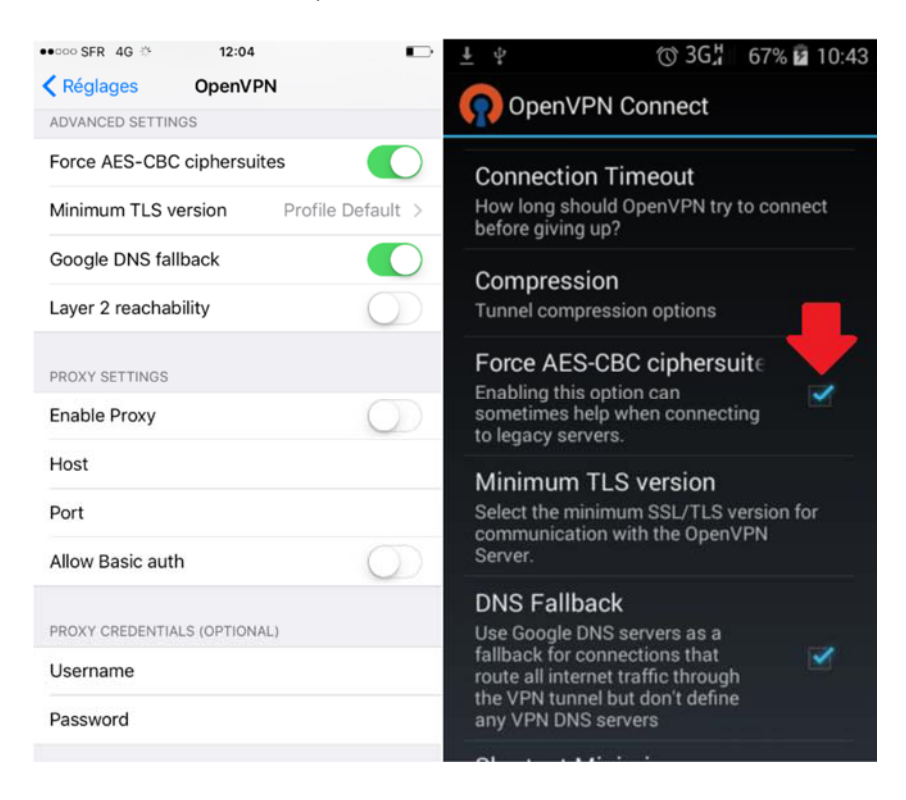

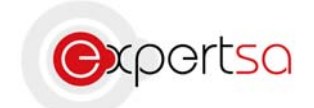

### Etape 4 : Import de la configuration sous OpenVPN Connect

Si vous avez un smartphone Android et que vous n'avez pas réussi à télécharger le fichier via votre smartphone, suivez la procédure ci-dessous : Sur votre smartphone, allez dans « Menu > Import »

| ÷ 📰                             |                                                                            | ا اي<br>اي ا                                                       | 00 % 🖻 15:57 |
|---------------------------------|----------------------------------------------------------------------------|--------------------------------------------------------------------|--------------|
| <b>Oper</b>                     | VPN Connect                                                                | :                                                                  |              |
| OpenVPN Pr                      | ofile:                                                                     |                                                                    |              |
| 90.63.238                       | .15 [openvpn_r                                                             | nobile_client]                                                     |              |
| Username:                       |                                                                            |                                                                    |              |
| gerald                          |                                                                            |                                                                    |              |
| Password:                       |                                                                            |                                                                    |              |
|                                 |                                                                            |                                                                    | Save         |
| 🍯 Open\                         | /PN: Disconnect                                                            | ed                                                                 |              |
| C                               | onnect                                                                     |                                                                    |              |
| P Your<br>https<br>VPN<br>http: | Secure and Priv<br>s://www.privatet<br>Solution for you<br>//openvpn.net/a | ate Path to the Internet<br>unnel.com/<br>r Business<br><u>is/</u> |              |
| Open                            | VPN is a registered t                                                      | rademark of OpenVPN Technologies                                   | , Inc.       |
|                                 | About                                                                      |                                                                    |              |
|                                 | Help                                                                       |                                                                    |              |
| 1 2                             | Import                                                                     |                                                                    | 9 0          |
|                                 | Preference                                                                 | es                                                                 |              |
|                                 | Add Proxy                                                                  |                                                                    |              |
| qs                              | Add Short                                                                  | cut                                                                | m Suiv.      |
| Sym                             | Show log                                                                   | file                                                               |              |
| Sym                             | More                                                                       |                                                                    |              |

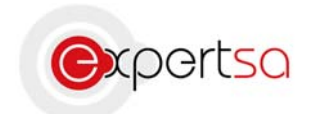

### Sélectionnez « Import Profile from SD card »

| ψ Image for the second second secon |  |  |  |  |
|----------------------------------------------------------------------------------------------------|--|--|--|--|
| OpenVPN Connect                                                                                                    |  |  |  |  |
| OpenVPN Profile:                                                                                                    |  |  |  |  |
| Username:                                                                                                    |  |  |  |  |
| gerald                                                                                                    |  |  |  |  |
| Password:                                                                                                    |  |  |  |  |
| Save                                                                                                    |  |  |  |  |
| OpenVPN: Disconnected                                                                                                    |  |  |  |  |
| Import                                                                                                    |  |  |  |  |
| Import Private Tunnel Profile                                                                                                    |  |  |  |  |
| Import Access Server Profile                                                                                                    |  |  |  |  |
| Import Profile from SD card                                                                                                    |  |  |  |  |
| Import PKCS#12 from SD card                                                                                                    |  |  |  |  |
|                                                                                                    |  |  |  |  |
| 1 2 3 4 5 6 7 8 9 0                                                                                                    |  |  |  |  |
| azertyuiop 🕶                                                                                                    |  |  |  |  |
| q s d f g h j k l m Suiv.                                                                                                    |  |  |  |  |
| 1 w x c v b n , ",!.? '                                                                                                    |  |  |  |  |
| Sym 🗱 Français(FR)                                                                                                    |  |  |  |  |

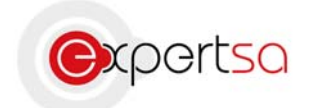

Enfin, sélectionnez le fichier que vous avez téléchargé.

Il ne vous reste plus qu'à rentrer de nouveau vos informations de connexions (celles entrées sur le portail d'authentification Stormshield plus tôt) et cliquer sur « Connecter ». Vous pouvez cliquer sur « Save » si vous préférez enregistrer votre mot de passe.

| Ψ                                                                                                    | 💐 🗍 87 % 🗵 09:48     |
|----------------------------------------------------------------------------------------------------|----------------------|
| OpenVPN Connect                                                                                                    |                      |
| OpenVPN Profile:                                                                                                    |                      |
| [openvpn_mobile_client]                                                                                                    |                      |
| Username:                                                                                                    |                      |
| test                                                                                                    |                      |
| Password:                                                                                                    |                      |
|                                                                                                    | ✓ Save               |
| 🕪 OpenVPN: Disconnected                                                                                                    |                      |
| Connect                                                                                                    |                      |
| Your Secure and Private Path to the Internet<br>https://www.privatetunnel.com/<br>VPN Solution for your Business<br>http://openvpn.net/as/<br>OpenVPN is a registered trademark of OpenVPN Tech | t<br>inologies, Inc. |
|                                                                                                    |                      |
|                                                                                                    |                      |
|                                                                                                    |                      |
|                                                                                                    |                      |
|                                                                                                    |                      |
|                                                                                                    |                      |
|                                                                                                    |                      |
|                                                                                                    |                      |

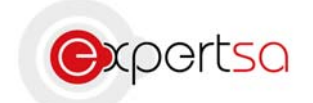

Si vous avez un smartphone Apple, suivez la procédure suivante :

Après avoir ouvert le fichier téléchargé depuis votre smartphone, cliquez sur le bouton « Plus vert » :

| Revenir à Safari | 12:12                                                    | 95 % 🔳 |
|------------------|----------------------------------------------------------|--------|
| About            | OpenVPN                                                  | Help   |
| NEW PROFILES     | ARE AVAILABLE                                            |        |
| 1 new            | OpenVPN profile is available for import.                 | 2      |
| Standard         | /openvpn_mobile_client                                   |        |
| ၇ Open\          | /PN Connect                                              |        |
| Profile          | Openvpn_mobile_client Standard profile                   | 5      |
| User ID          | 8                                                        |        |
| Password         | Save                                                     |        |
| Status           | Disconnected                                             | ž      |
| Connection       |                                                          |        |
| MORE FROM OF     | PENVPN TECHNOLOGIES                                      |        |
| Priv             | vate Tunnel Your Secure and Private Path to the Internet | ×      |
| <b>()</b> Op     | enVPN Access Server VPN Solution for your Business       | >      |
| OpenVPN is a re  | gistered trademark of OpenVPN Technologies, Inc.         |        |
|                  |                                                          |        |
|                  |                                                          |        |
|                  |                                                          |        |
|                  |                                                          |        |
|                  |                                                          |        |
|                  |                                                          |        |
|                  |                                                          |        |

Ensuite, renseignez vos identifiants (les mêmes que précédemment et cliquez sur le bouton en dessous :

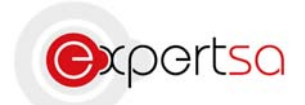

| Revenir à Safari   | 12:12                                                  | 95 % 🔳 |
|--------------------|--------------------------------------------------------|--------|
| About              | OpenVPN                                                | Help   |
| NEW PROFILES AR    | E AVAILABLE                                            |        |
| 1 new O            | penVPN profile is available for import.                | 2      |
| Standard pr        | /openvpn_mobile_client                                 |        |
| ၇ OpenVP           | N Connect                                              |        |
| Profile            | /openvpn_mobile_client<br>Standard profile             | >      |
| User ID            |                                                        |        |
| Password           | Save                                                   |        |
| Status             | Disconnected                                           | ž      |
| Connection         |                                                        |        |
| MORE FROM OPEN     | IVPN TECHNOLOGIES                                      |        |
| Priva              | te Tunnel Your Secure and Private Path to the Internet | >      |
| Open               | VPN Access Server VPN Solution for your Business       | >      |
| OpenVPN is a regis | tered trademark of OpenVPN Technologies, Inc.          |        |
|                    |                                                        |        |
|                    |                                                        |        |
|                    |                                                        |        |
|                    |                                                        |        |
|                    |                                                        |        |
|                    |                                                        |        |
|                    |                                                        |        |

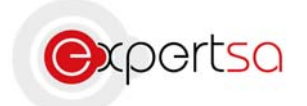

Ca y est, vous êtes connecté ! Vous pouvez vous déconnecter simplement en cliquant sur « Disconnect ». Une notification restera dans votre barre de notifications afin de vous informer si vous êtes ou non connecté.

## III) Conclusion

Ce guide est un outil pour la connexion de votre smartphone au VPN de votre réseau. Si vous rencontrez le moindre problème n'hésitez pas à nous contacter avec les informations ci-dessous.

### IV) Nous contacter

Pour toute question ou tout renseignement, notre Service Technique reste à votre disposition, du Lundi au Vendredi de 9h à 18h.

<u>Téléphone :</u> 0 820 020 330 <u>Fax :</u> 01 43 47 34 19 <u>Mail :</u> technique@expertsa.fr